# Hướng Dẫn cài đặt sử dụng phần mềm file lớn

## 10.2018

### http://muasamcong.mpi.gov.vn

### Danh mục

| I.  | Giới thiệu                                          |   |
|-----|-----------------------------------------------------|---|
| II. | Cài đặt phần mềm sử dụng file lớn                   |   |
| 1.  | . Cài đặt java (Bỏ qua nếu đã cài java 1.8 trở lên) |   |
| 2.  | Cài đặt công cụ cấu hình môi trường                 | 7 |
|     | 2.1. Cài đặt tự động                                | 7 |
|     | 2.2. Cài đặt thủ công                               |   |

#### I. Giới thiệu

Để phục vụ tốt nhu cầu của Quý khách hàng, kể từ ngày 25/10/2018, hệ thống mạng đấu thầu quốc gia tăng dung lượng file hồ sơ mời thầu và dự thầu các gói thầu qua mạng **lĩnh vực xây lắp** lên 300MB.

Để đăng tải và dự thầu được các gói thầu lĩnh vực xây lắp, quý khách hàng **bắt buộc** phải cài đặt công cụ theo hướng dẫn dưới đây.

#### II. Cài đặt phần mềm sử dụng file lớn

#### 1. Cài đặt java (Bỏ qua nếu đã cài java 1.8 trở lên).

Bước 1: Truy cập đường dẫn:

http://muasamcong.mpi.gov.vn/main/Huongdansudung.html

Bước 2: Click tải phần mềm

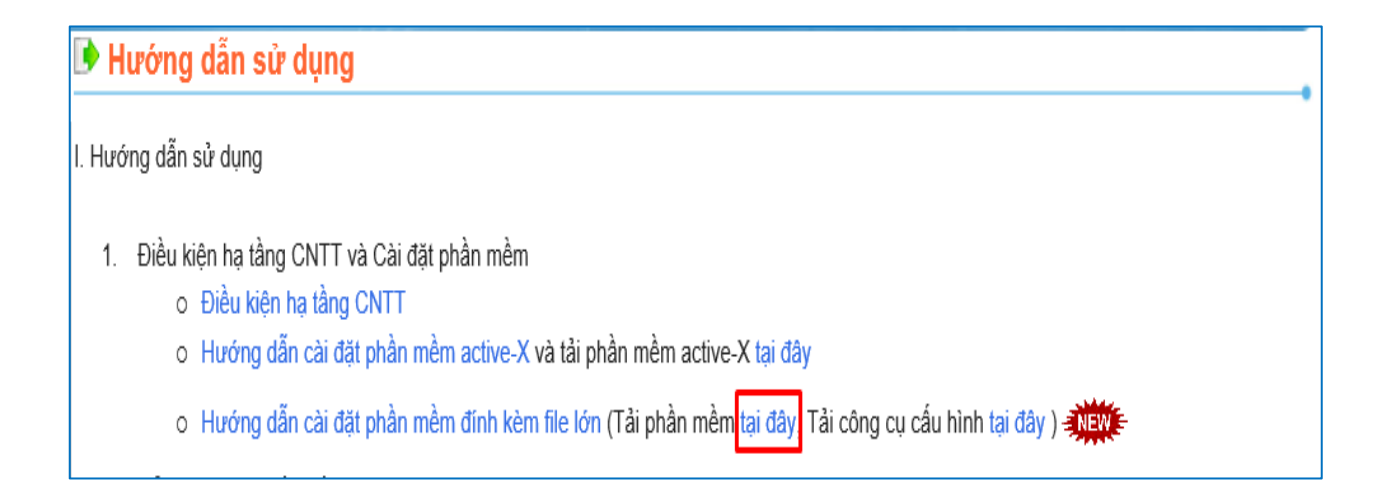

#### Bước 3: Màn hình Dowload Java xuất hiện, Click "Free Java Download".

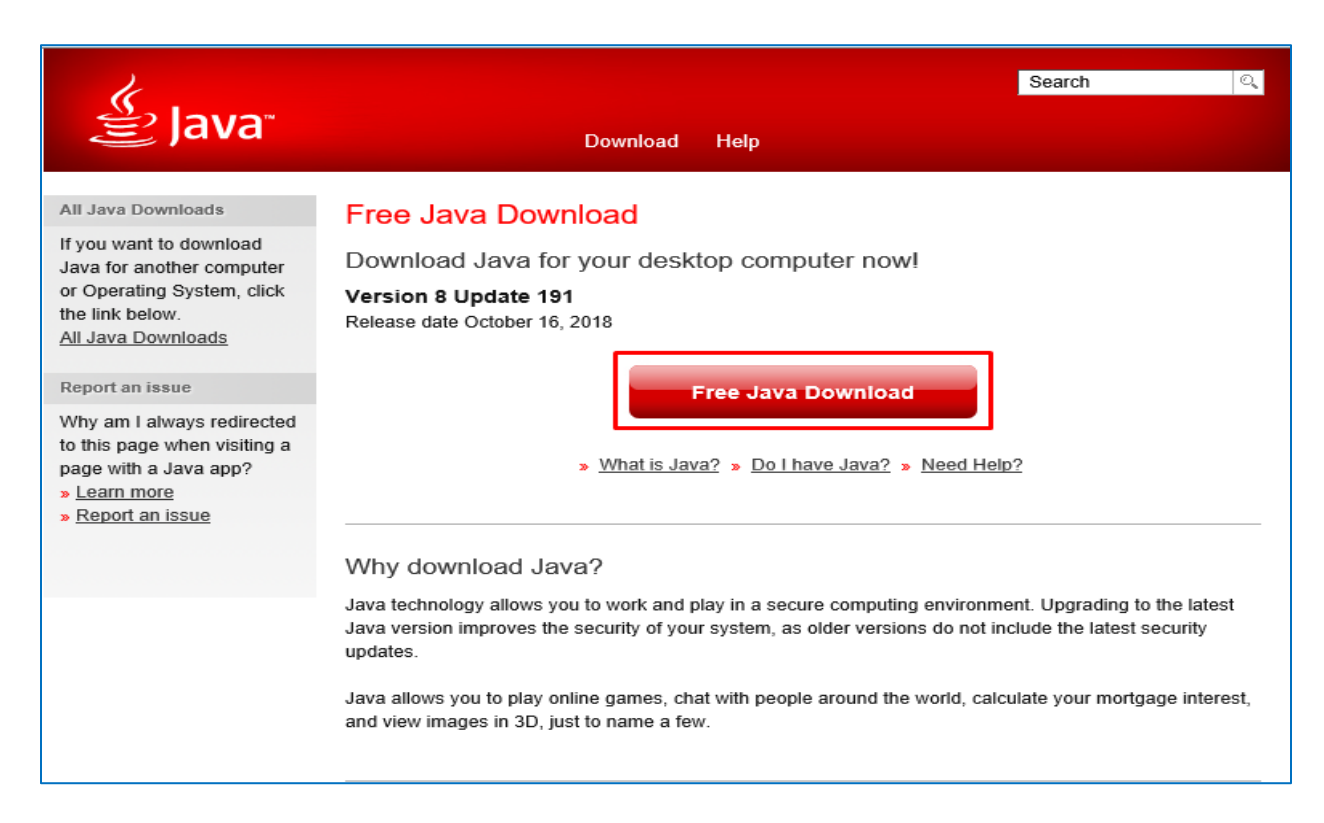

#### Bước 4: Click "Agree and start free download"

| چ<br>Java <sup>-</sup>                                                                                                    | Search ्<br>Download Help                                                                                                    |
|----------------------------------------------------------------------------------------------------|----------------------------------------------------------------------------------------------------|
| Help Resources   What is Java?  Remove Older Versions  Disable Java  Error Messages  Troubleshoot Java  Other Help           | Download Java for Windows<br>Recommended Version 8 Update 191 (filesize: 1.8 MB)<br>Release date October 16, 2018<br>Agree and Start Free<br>Download                                                                                                    |
| Windows 64-bit Users Do you use both 32-bit and 64-bit browsers?      FAQ about 64-bit Java for Windows Offline Installation | By downloading Java you acknowledge that you have read and accepted the terms of the <u>end user license agreement</u> When your Java installation completes, you may need to restart your browser (close all browser windows and re-open) to enable the Java installation. |
| Trouble downloading?<br>Try the <u>offline installer</u>                                                                     | <ul> <li><u>Installation Instructions</u></li> <li><u>System Requirements</u></li> <li>Not the right operating system? <u>See all Java downloads.</u></li> </ul>                                                                                                    |

Bước 5: Hộp thoại yêu cầu xác nhận xuất hiện, chọn "Run".

| File Down | Iload - Security Warning                                                                                                    |
|-----------|----------------------------------------------------------------------------------------------------|
| Do you    | want to run this file?                                                                                                    |
|           | Name: JavaSetup8u181.exe<br>Type: Application, 1.81MB<br>From: sdlc-esd.oracle.com                                                                                         |
|           | Run Cancel                                                                                                    |
|           | While files from the Internet can be useful, this file type can potentially harm your computer. If you do not trust the source, do not run this software. What's the risk? |

Bước 6: Tiếp theo, Click " Yes"

| 😌 User | r Account      | Control                                              |                                                                                                    | ×     |
|--------|----------------|------------------------------------------------------|----------------------------------------------------------------------------------------------------|-------|
| 2      | Do yo<br>chang | u want to allow<br>es to this comp                   | the following program to make<br>uter?                                                              | e     |
|        | <b>Sec</b>     | Program name:<br>Verified publisher:<br>File origin: | Java SE Development Kit 8 Update 171<br><b>Oracle America, Inc.</b><br>Downloaded from the Internet |       |
| 💌 si   | how detai      | ls                                                   | Yes No                                                                                              |       |
|        |                |                                                      | Change when these notifications a                                                                   | ppear |

Bước 7: Chờ đến khi Dowload file thành công. Xác nhận cài đặt bằng cách chọn

#### "Install"

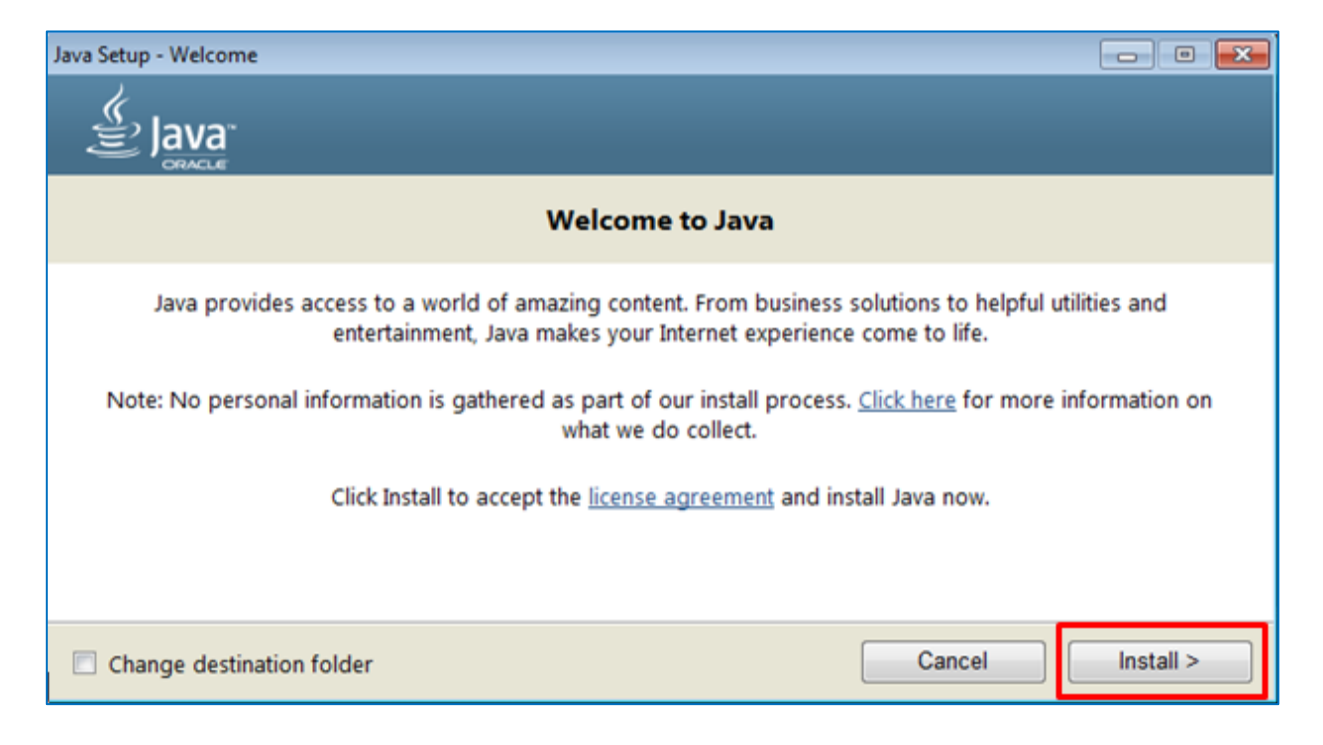

Bước 8: Tiếp theo, chọn "OK".

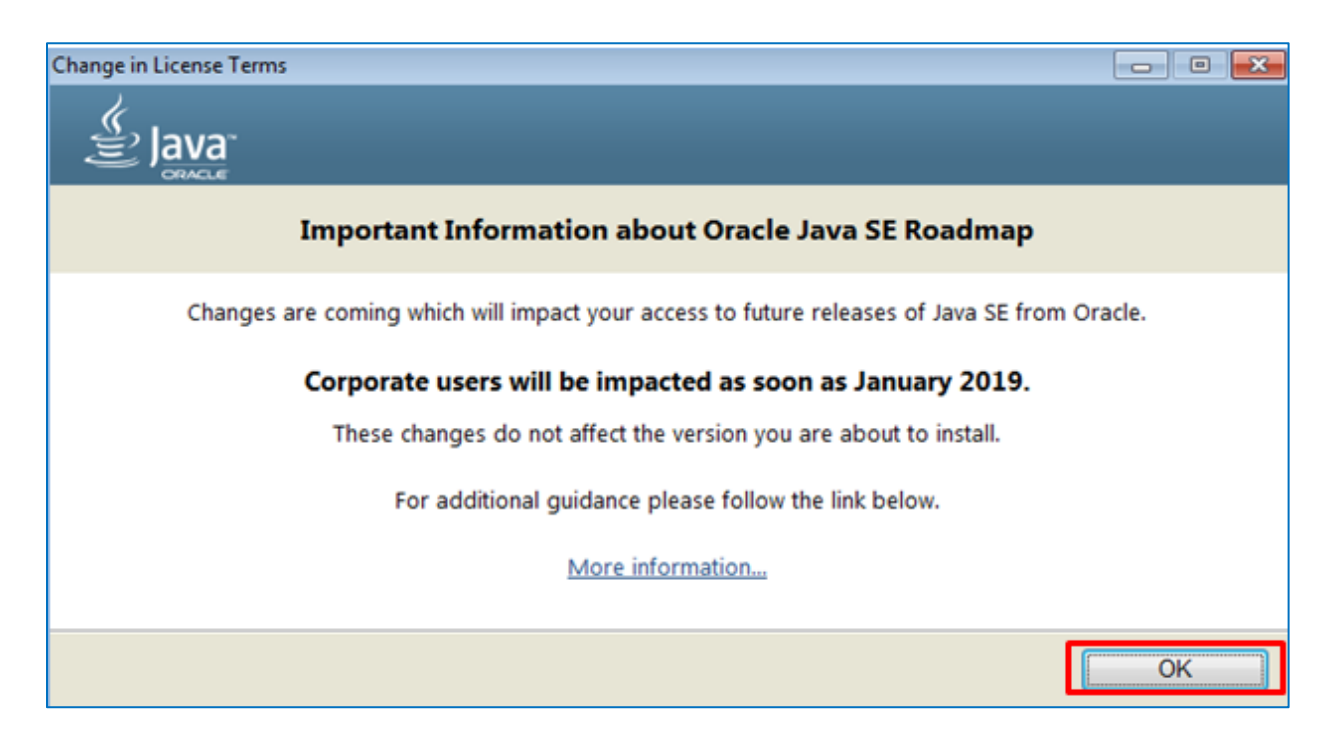

Quá trình cài đặt sẽ tự động chạy. Chờ đến khi quá trình thành công. Click "Close"

để đóng hộp thoại.

| Java Setup - Complete                                                                                                    | - • •          |
|----------------------------------------------------------------------------------------------------|----------------|
|                                                                                                    |                |
| You have successfully installed Java                                                                                                    |                |
| You will be prompted when Java updates are available. Always install updates to get the late<br>and security improvements.<br><u>More about update settings</u> | st performance |
|                                                                                                    | Close          |

#### 2. Cài đặt công cụ cấu hình môi trường

#### 2.1. Cài đặt tự động

Bước 1: Truy cập trang hướng dẫn sử dụng

http://muasamcong.mpi.gov.vn/main/Huongdansudung.html

Bước 2: Click tải công cụ cấu hình

| 🕩 Hướng dẫn sử dụng                                                                                                    |  |
|----------------------------------------------------------------------------------------------------|--|
| I. Hướng dẫn sử dụng                                                                                                    |  |
| <ol> <li>Điều kiện hạ tầng CNTT và Cài đặt phần mềm</li> <li>Điều kiện hạ tầng CNTT</li> <li>Điều kiện hạ tầng CNTT</li> </ol> |  |
| o Hướng dẫn cài đặt phần mềm đính kẻm file lớn (Tải phần mềm tại đây, Tải công cụ cấu hình tại đây)                            |  |

Bước 3: Giải nén file tải về và chạy file **java\_exception\_sites.bat** bằng cách nhấp double chuột để hoàn thành cài đặt

Lưu ý: Trong quá trình đăng tải hoặc dự thầu, nếu gặp màn hình sau thì Click tích

chọn "Do not show this again for this app and website" và chọn "Allow".

| Security Warning |                                                                                                    |       |              |  |  |  |
|------------------|----------------------------------------------------------------------------------------------------|-------|--------------|--|--|--|
| <b>1</b>         | Allow access to the following application from this web site?                                                                                                    |       |              |  |  |  |
|                  | Web Site: http://muasamcong.mpi.gov.vn:8081                                                                                                    |       |              |  |  |  |
|                  | Application: FileCatalyst<br>Publisher: Unlimi-Tech Software Inc.                                                                                                    |       |              |  |  |  |
|                  | This web site is requesting access and control of the Java application shown above.<br>Allow access only if you trust the web site and know that the application is<br>intended to run on this site. |       |              |  |  |  |
| D                | o not show this again for this app and web site.                                                                                                    | Allow | Do Not Allow |  |  |  |
| <b>U</b>         | lore information                                                                                                    |       | •            |  |  |  |

#### 2.2. Cài đặt thủ công

Bước 1: Mở Control Panel -> Chọn Java

| 🖭 All C                  | 🔄 All Control Panel Items - 🗆 X                                                               |   |                                      |   |                                   |                          |                               |
|--------------------------|-----------------------------------------------------------------------------------------------|---|--------------------------------------|---|-----------------------------------|--------------------------|-------------------------------|
| $\leftarrow \rightarrow$ | $\leftrightarrow \rightarrow \checkmark \uparrow$ E > Control Panel > All Control Panel Items |   |                                      |   |                                   | ✓ ♂ Search Control Panel |                               |
| Adjus                    | t your computer's settings                                                                    |   |                                      |   |                                   |                          | View by: Large icons 🔻        |
| 1                        | Administrative Tools                                                                          |   | AutoPlay                             | ٢ | Backup and Restore<br>(Windows 7) | R                        | BitLocker Drive Encryption    |
| 1                        | Color Management                                                                              | 0 | Credential Manager                   | P | Date and Time                     | 6                        | Default Programs              |
| 4                        | Device Manager                                                                                |   | Devices and Printers                 | ٩ | Ease of Access Center             | <b>F</b>                 | File Explorer Options         |
| Ø                        | File History                                                                                  | F | Flash Player (32-bit)                | A | Fonts                             | R                        | Indexing Options              |
| Ĵ                        | Infrared                                                                                      | P | Intel® Graphics Settings             | e | Internet Options                  |                          | Java (32-bit)                 |
| Ŷ                        | Keyboard                                                                                      | ٩ | Mail (32-bit)                        | Ø | Mouse                             | ų,                       | Network and Sharing<br>Center |
|                          | Phone and Modem                                                                               | ١ | Power Options                        | õ | Programs and Features             |                          | Recovery                      |
| Ð                        | Region                                                                                        | - | RemoteApp and Desktop<br>Connections | þ | Security and Maintenance          | 0                        | Sound                         |
| Ŷ                        | Speech Recognition                                                                            | Ŷ | Storage Spaces                       | 0 | Sync Center                       |                          | System                        |

Bước 2: Màn hình java hiện ra, chọn " Security" => Tích chọn " Enable Java content for brower and Web Start application" => Chọn " High" => Chọn "Edit Site List".

| 🛃 Java Control Panel                                                                                                    | —           |             | $\times$ |  |  |
|----------------------------------------------------------------------------------------------------|-------------|-------------|----------|--|--|
| General Update Java Security Advanced                                                                                                    |             |             |          |  |  |
| Enable Java content for browser and Web Start applications                                                                                                    |             |             |          |  |  |
| Security level for applications not on the Exception Site list                                                                                                    |             |             |          |  |  |
| 🔿 Very High                                                                                                    |             |             |          |  |  |
| Only Java applications identified by a certificate from a trusted authority a<br>and only if the certificate can be verified as not revoked.                               | are allowed | d to run,   |          |  |  |
| High<br>Java applications identified by a certificate from a trusted authority are allowed to run, even if<br>the revocation status of the certificate cannot be verified. |             |             |          |  |  |
| Exception Site List                                                                                                    |             |             |          |  |  |
| Applications launched from the sites listed below will be allowed to run after<br>prompts.                                                                                 | the approp  | priate secu | urity    |  |  |
| http://muasamcong.mpi.gov.vn<br>http://muasamcong.mpi.gov.vn:8081/*<br>http://muasamcong.mpi.gov.vn:8081/js/uploadfile/FileCatalyst v                                      | Edit Site   | : List      |          |  |  |
| Restore Security Prompts M                                                                                                    | anage Cer   | tificates   |          |  |  |
| ОК                                                                                                    | Cancel      | Арр         | lγ       |  |  |

Bước 3: Màn hình " **Exception site List**" hiển thị -> Chọn " **Add**" => Sau đó, add lần lượt từng đường link dưới đây vào danh sách Location:

http://muasamcong.mpi.gov.vn http://muasamcong.mpi.gov.vn:8082/js/uploadfile/FileCatalystApplets.jar http://muasamcong.mpi.gov.vn:8082/\* http://muasamcong.mpi.gov.vn:8081/js/uploadfile/FileCatalystApplets.jar http://muasamcong.mpi.gov.vn:8081/\*

| 4          | Exception Site List                                                                                         | × |  |  |  |  |  |
|------------|----------------------------------------------------------------------------------------------------|---|--|--|--|--|--|
| App<br>pro | plications launched from the sites listed below will be allowed to run after the appropriate security mpts. |   |  |  |  |  |  |
|            | . Location                                                                                                  |   |  |  |  |  |  |
| 9          | http://muasamcong.mpi.gov.vn                                                                                |   |  |  |  |  |  |
| 9          | http://muasamcong.mpi.gov.vn:8081/*                                                                         |   |  |  |  |  |  |
| 9          | http://muasamcong.mpi.gov.vn:8081/js/uploadfile/FileCatalystApplets.jar                                     |   |  |  |  |  |  |
| 9          | http://muasamcong.mpi.gov.vn:8082/*                                                                         |   |  |  |  |  |  |
| 2          | http://muasamcong.mpi.gov.vn:8082/js/uploadfile/FileCatalystApplets.jar                                     |   |  |  |  |  |  |
|            |                                                                                                    |   |  |  |  |  |  |
|            |                                                                                                    |   |  |  |  |  |  |
| 9          | FILE and HTTP protocols are considered a security risk.<br>We recommend using HTTPS sites where available.  |   |  |  |  |  |  |
|            | OK Cancel                                                                                                   |   |  |  |  |  |  |

Bước 4: Chọn " **OK**". Nếu xuất hiện hộp thoại warning, chọn "**Continue**" để hoàn thành cài đặt.

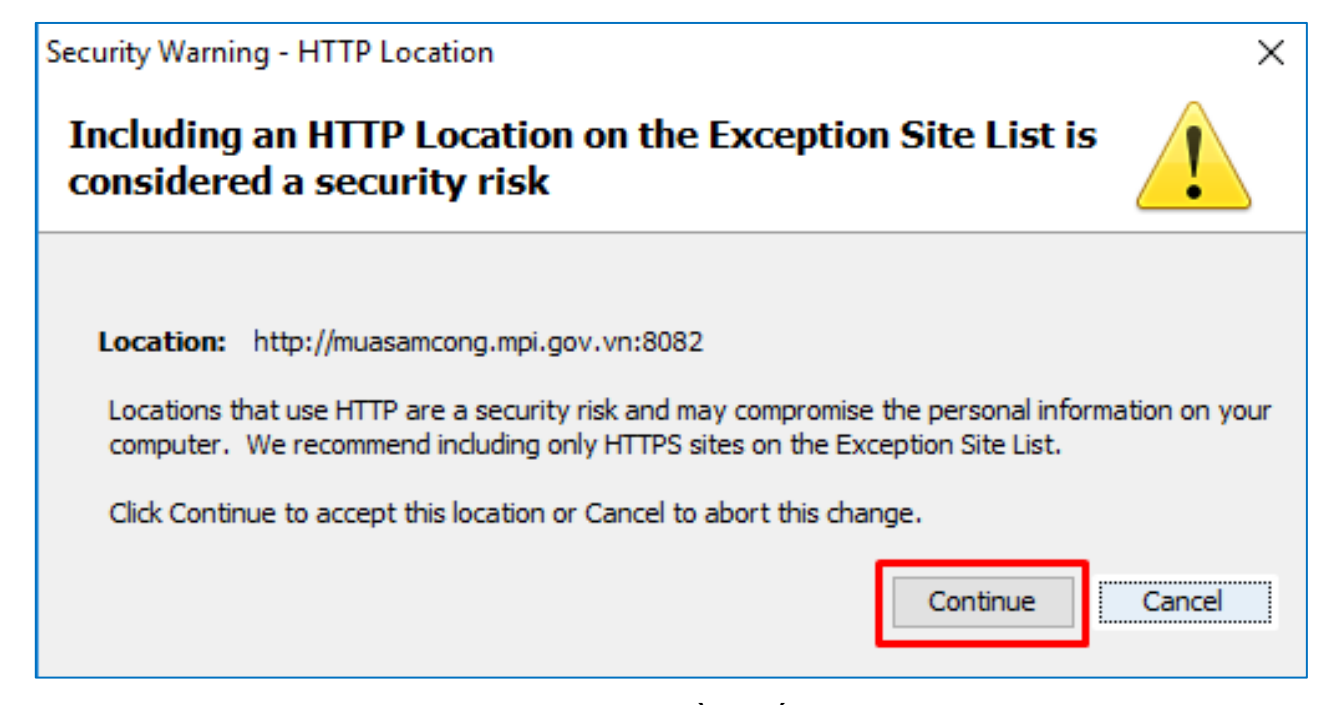

Lưu ý: Trong quá trình đăng tải hoặc dự thầu, nếu gặp màn hình sau thì Click tích chọn "Do not show this again for this app and website" và chọn "Allow".

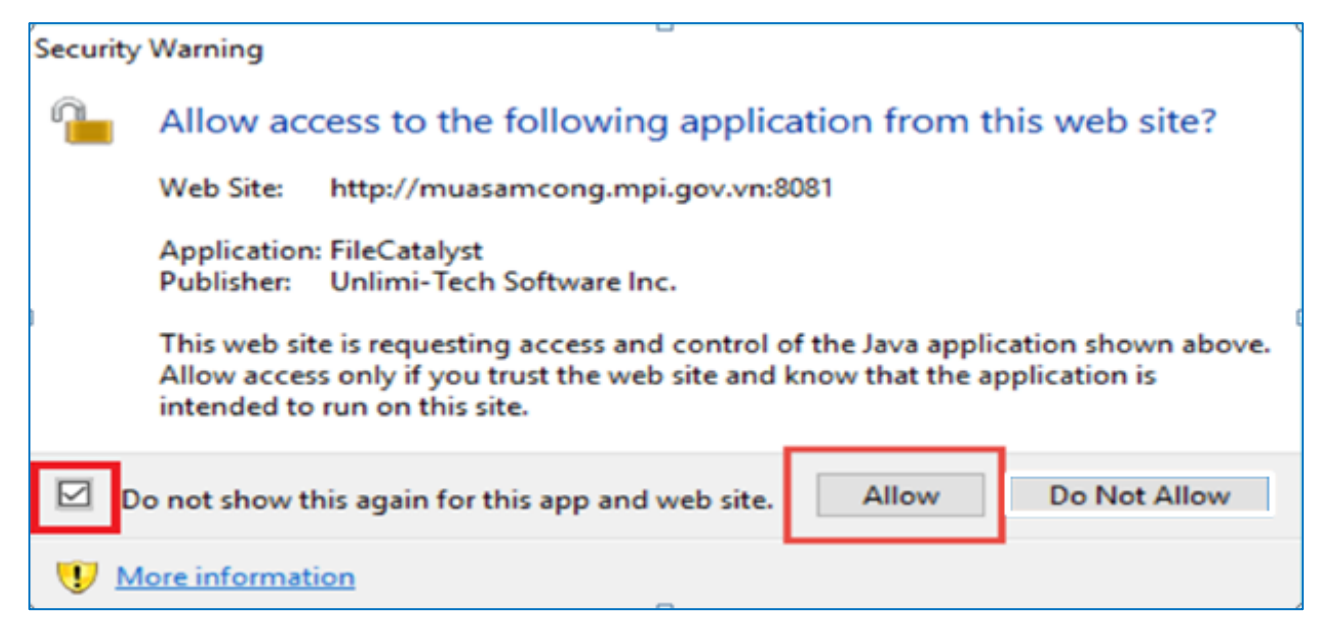